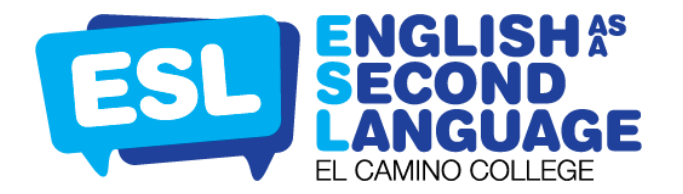

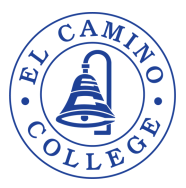

## **REGISTRACIÓN PARA CLASES EN LUMENS**

Después de iniciar sesión en su cuenta de Lumens a través del sitio web de <u>El</u> <u>Camino College Community Education</u>, busque el cuadro **SEARCH FOR A** 

CLASS en la esquina superior derecha.

- En la barra de búsqueda, escriba el nombre de la clase para mostrar las secciones de clases disponibles/abiertas para registrarse.
  - Ejemplo: Fall 2024 ESL
- Tenga en cuenta: si una clase no se presenta, la fecha de inscripción no ha comenzado.
- Para encontrar una clase específica, haga clic en ADVANCED SEARCH OPTIONS
  - Si hace clic en esa opción, aparecerá la siguiente pantalla:
    - Complete las fechas, la ubicación, el horario de clase, la categoría, etc.
      - Ejemplo: Fall 2024; Category: ESL
  - Haga clic en GO to para ver los resultados de su búsqueda.
- La siguiente pantalla mostrará las clases que coinciden con su búsqueda:
- Revise la información de la clase y haga clic en ADD TO CART para agregar la clase que desea registrarse.

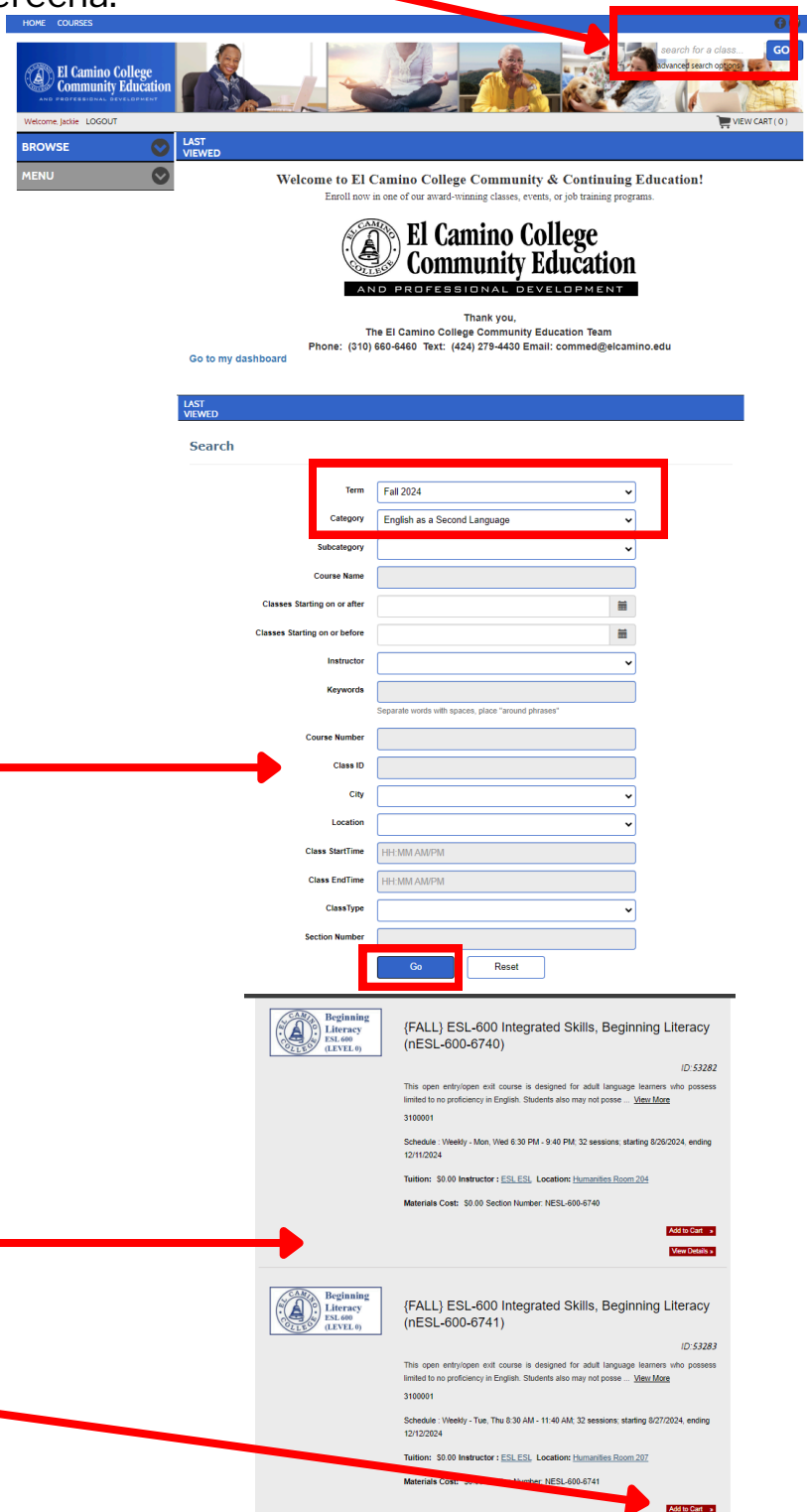

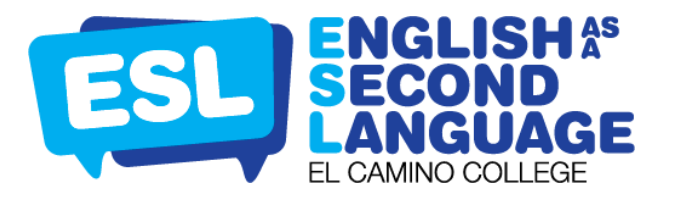

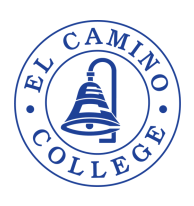

- Haga clic VIEW CART y luego haga clic en CHECKOUT para agregar la clase.
  Kat VieweD
  Regatering Jackie Test
  Search Results for: fall est
  We to courses page
  Kat VieweD
  Kat VieweD
  Kat VieweD
  Kat VieweD
  Kat VieweD
  Kat VieweD
  Kat VieweD
  Kat VieweD
  Kat VieweD
  Kat VieweD
  Kat VieweD
  Kat VieweD
  Kat VieweD
  Kat VieweD
  Kat VieweD
  Kat VieweD
  Kat VieweD
  Kat VieweD
  Kat VieweD
  Kat VieweD
  Kat VieweD
  Kat VieweD
  Kat VieweD
  Kat VieweD
  Kat VieweD
  Kat VieweD
  Kat VieweD
  Kat VieweD
  Kat VieweD
  Kat VieweD
  Kat VieweD
  Kat VieweD
  Kat VieweD
  Kat VieweD
  Kat VieweD
  Kat VieweD
  Kat VieweD
  Kat VieweD
  Kat VieweD
  Kat VieweD
  Kat VieweD
  Kat VieweD
  Kat VieweD
  Kat VieweD
  Kat VieweD
  Kat VieweD
  Kat VieweD
  Kat VieweD
  Kat VieweD
  Kat VieweD
  Kat VieweD
  Kat VieweD
  Kat VieweD
  Kat VieweD
  Kat VieweD
  Kat VieweD
  Kat VieweD
  Kat VieweD
  Kat VieweD
  Kat VieweD
  Kat VieweD
  Kat VieweD
  Kat VieweD
  Kat VieweD
  Kat VieweD
  Kat VieweD
  Kat VieweD
  Kat VieweD
  Kat VieweD
  Kat VieweD
  Kat VieweD
  Kat VieweD
  Kat VieweD
  Kat VieweD
  Kat VieweD
  Kat VieweD</l
- NOTA: Si es un estudiante que regresa a El Camino College y tiene un número de identificación de estudiante, ingréselo en el espacio provisto. Si es un estudiante nuevo, deje el espacio en blanco y haga clic en SAVE & CONTINUE TO CART.
- Revise el carrito de compras y si la información es correcta, haga clic en **1** AGREE TO POLICIES y haga clic en **2** CHECKOUT.
- Aparecerá la siguiente pantalla para confirmar su registro.
  Recibirás una confirmación por correo electrónico con tu horario de clases. Haga clic en **PRINT CONFIRMATIONS** para imprimir la información de su clase.

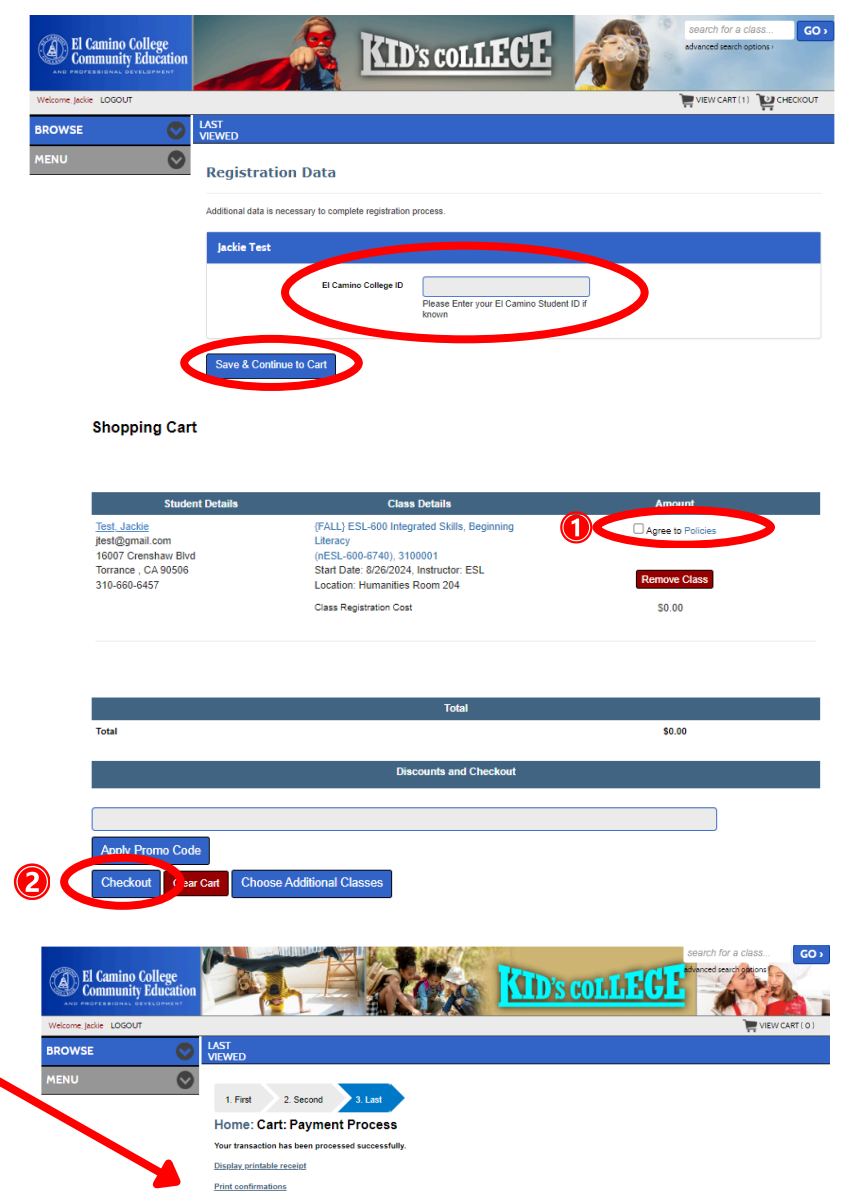

Dentro de 2 a 3 días, recibirá un correo electrónico de admissionshelp@elcamino.edu con su número de identificación de estudiante y correo electrónico de estudiante de El Camino College. Una vez que reciba este correo electrónico, tendrá acceso a Canvas y MYECC.